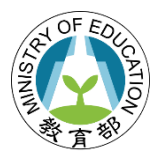

## 教育部青年教育與就業儲蓄帳戶方案

## 113 學年度職場青年經驗分享與升學輔導營報名操作手冊

## 、</sub>登入「青年教育與就業儲蓄帳戶方案填報系統」

(<u>http://young.cloud.ncnu.edu.tw/login</u>)點【學生登入】輸入帳號密碼後【登入】:

| 青年教育與就業儲蓄<br>帳戶方案填報系統                   |                                       |
|-----------------------------------------|---------------------------------------|
| 學生 登入                                   |                                       |
| 使用者帳號                                   | <─── 輸入帳號、密碼及驗證碼後,點選【登入】              |
| <b>瓷碼</b>                               |                                       |
| 鏡證碼                                     | 58875                                 |
| ■入<br>忘記密碼<br>▲                         | 教育雲端帳號登入                              |
| 依據教育部資通安全及個人資料保護規<br>請依照操作手冊的步驟進行 系統帳號密 | 定,將禁止使用「身分證字號」作為帳號及密碼,<br>『碼變更(P.2-9) |

- 本系統支援 Google Chrome, Mozilla Firefox, Microsoft Edge 等瀏覽器。
- 請使用電腦或以網頁版進行操作。
- 如操作上有任何問題,可撥打網頁最下方填報系統客服電話取得協助。

國立暨南國際大學 教育大數據系統服務中心 545南投縣埔里鎮大學路一號 系統客服電話:049-2910960 #3763 或 #3760 傳真:049-2912488 客服服務時間:週一至週五(國定假日除外)09:00~12:00 & 13:00~17:00 email: youngcloud@mail.ncnu.edu.tw \*提醒:若平日晚上或假日等非服務時間,請Email來信留言,謝謝。

| 點選系統上方【就學意願調查】,進人填寫畫面                                                                                                    |                    |                    |  |  |
|----------------------------------------------------------------------------------------------------|--------------------|--------------------|--|--|
| 新年教育與就業儲蓄<br>熊白方案填報系統 北前田童町  北前田童町 北部連 北部連 北部連 北部連 北部 北部 北部 北部 北部 北部 北部 北部 北部 北部 北部 北部 北部 北部 北部 北部 北部 北部 北 北 北 北 北 北 北 北 北 北 北 北 北 北 北 北 北 北 北 北 北 北 北 北 北 北 北 北 北 北 北 北 北 北 北 北 北 北 北 北 北 北 北 北 北 北 北 北 北 北 北 北 北 北 北 北 北 北 北 北 北 北 北 北 北 北 北 北 北 北 北 北 北 北 北 北 北 北 北 北 北 北 北 北 北 北 北 北 北 北 北 北 北 北 北 北 北 北 北 北 北 北 北 北 北 北 北 北 北 北 北 北 北 北 北 北 北 北 北 北 北 北 北 北 北 北 北 北 北 北 北 北 北 北 北 和 和 |                    |                    |  |  |
| 青年教育與就業儲蓄帳戶方案升學輔導營意願調查表                                                                                                    |                    |                    |  |  |
| 姓名                                                                                                    | 學生編號               | 調查日期               |  |  |
| 1.00                                                                                                    | 1000000.000        | 11 y 1 w 1 w 1 w 1 |  |  |
| 身分證字號                                                                                                    | 出生日期               | 性別                 |  |  |
| and in the second second                                                                                                    | Called St. Al.     |                    |  |  |
| 畢業學校                                                                                                    | 就讀學制班別             |                    |  |  |
| 10,5 cm                                                                                                    | the College States |                    |  |  |

- 1. 111 年 3 年期程、預計繼續就業、或無意願參加 113 學年度就學配套者:
  - (1)111年3年期程者:
    - 1. 明年1-2月才會調查你的就學意願,本次請點選下方【儲存】。
    - 有意於 113 學年度(113 年 9 月入學)回流大學的 111 年 3 年期程者,請點選【原計畫 3 年有意改為 2 年】才能進行意願調查及報名。(特別注意:有意變更期程者,需於填報系統正式提出變更申請,經審查通過後,才是真正變成 2 年期程喔!)
  - (2) 預計繼續就業、或無意願參加 113 學年度就學配套者:請點選「我沒有意願參加 113 學 年度就學配套」後請按【儲存】。

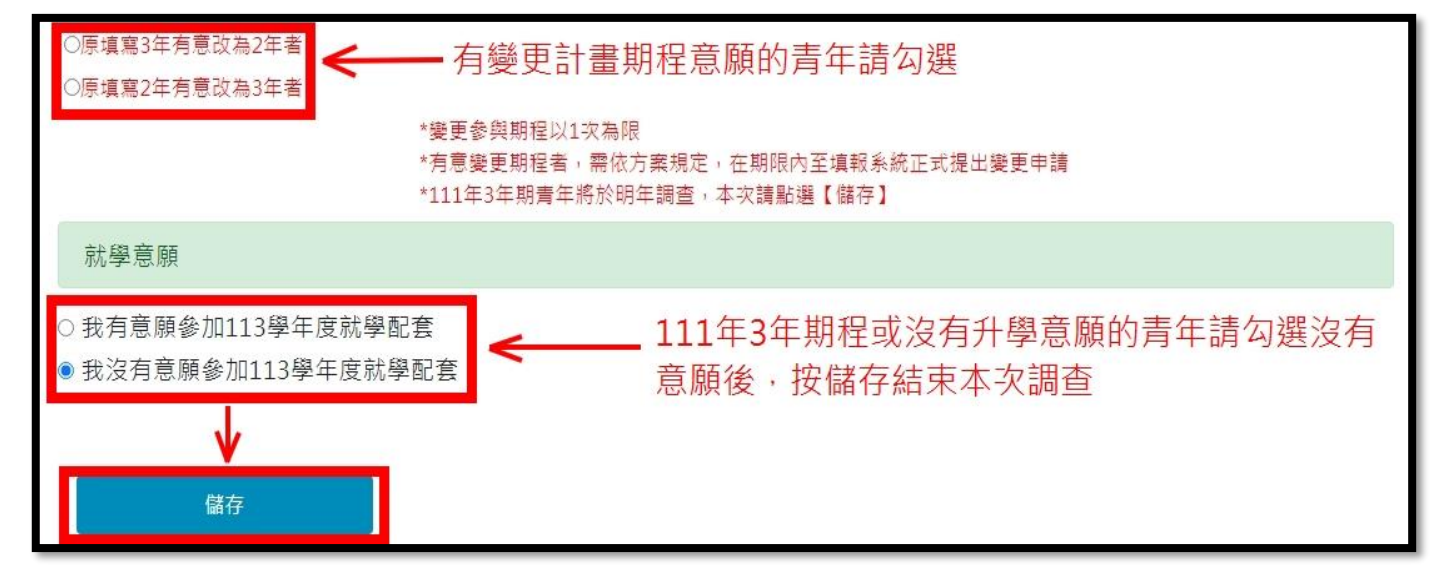

- 執行計畫中之110年3年期程、111年2年期程者以及完成計畫之108年3年期程、109 年2、3年期程、110年2年期程者:填寫完下方是否有意願參加113學年度就學配套與報 名升學輔導營場次,填寫完請點選【儲存】。
  - (1) 青年可選擇報考就學配套多個管道,但已經報考過的管道無法再次報考。
  - (2) 彈性選系只有曾請教育部協助辦理保留入學或休學的青年才可報名,請填寫有意願的科系名 (科系名請自行到學校網站查詢)。
  - (3) 有意願使用就學配套,但無法參加升學輔導營的青年,可聯繫教育部,將於升學輔導營活動 結束後寄送相關資料提供青年參考。

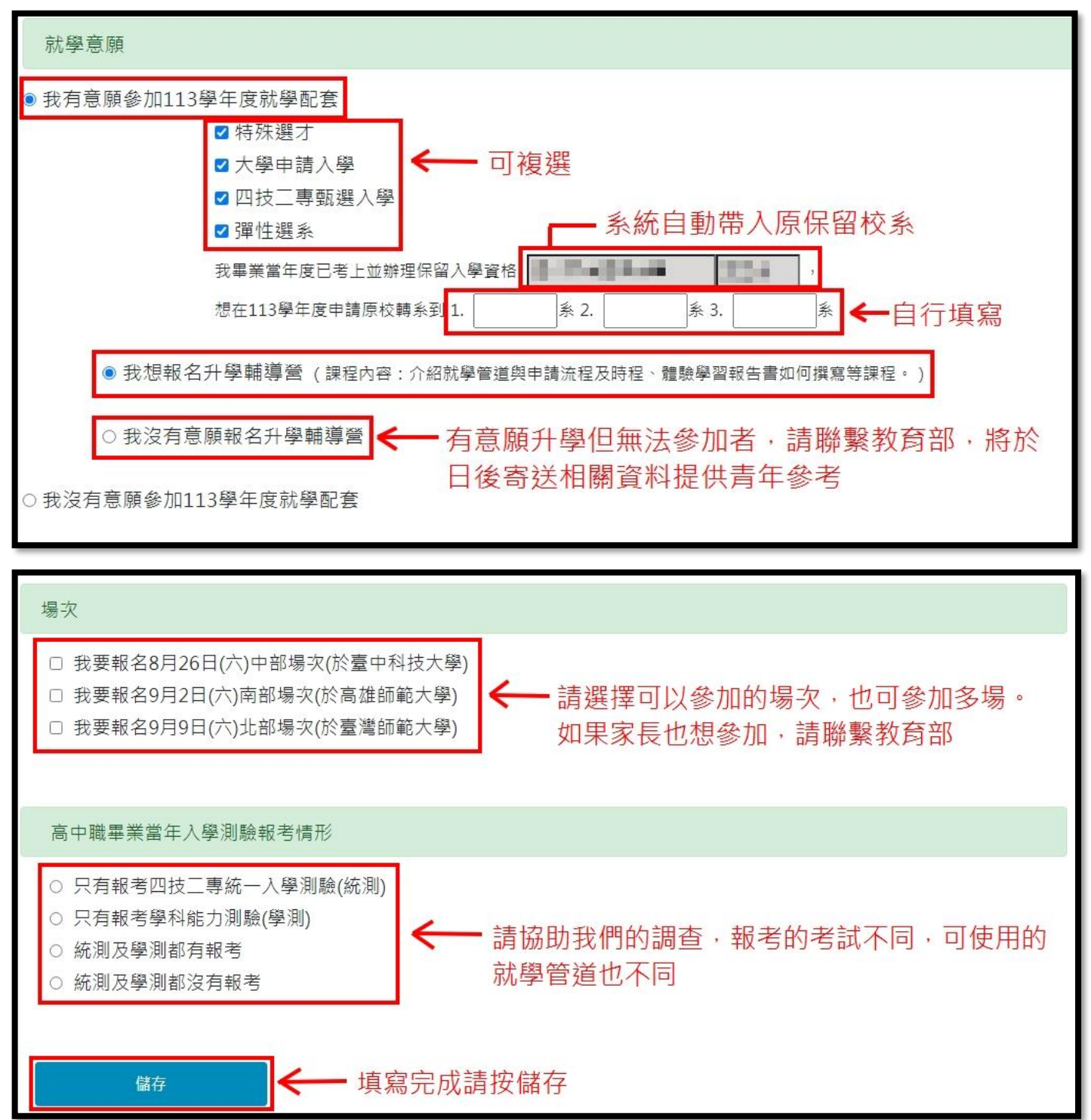